# **ProAct Demand Response**

### Contents

| ProAct Demand Response Service Specification | 2                                            |
|----------------------------------------------|----------------------------------------------|
| 1.1 Service Definition and Standard Features | 2                                            |
| 1.2 Service Activation                       | 2                                            |
| 1.3 Service Level Deliverables               | 2                                            |
| Set Demand Response User Group Privileges    | 3                                            |
| Add New Users                                | 4                                            |
| Add New Sites                                | 5                                            |
| Add Control System (CS)                      | 5                                            |
| Set User Group Site View Permission          | 6                                            |
| Commission Demand Response                   | 7                                            |
| Configure Applications for Shedding          | 10                                           |
| Send Shed Command                            | 11                                           |
| Manage Demand Response                       | 13                                           |
| Monitor Demand Response                      | 14                                           |
| Communications Test Scheduling               | 16                                           |
| Backup Scheduling                            | 17                                           |
| Communication Failure Investigation          | 18                                           |
|                                              | ProAct Demand Response Service Specification |

This document includes the procedures for activating the E2, Site Supervisor, E3 controllers for ProAct Demand Response (DR) web hosted service. These procedures are intended for Technicians who have completed ProAct Connect+ training. Note the procedures do not cover installation of hosted ProAct DR software. Contact your PSC manager for any questions concerning server access and URL address.

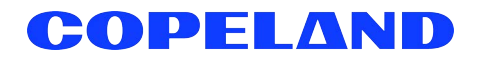

### 1. ProAct Demand Response Service Specification

### 1.1 Service Definition and Standard Features

ProAct Demand Response is a hosted web service providing customers and/or third party CSP's the ability to schedule, manage, and monitor Demand Response load shedding events across their enterprise stores.

#### Standard features:

- Fully web browser-based 24x7x365 hosted service.
- Supports TCP/IP connected E2, Site Supervisor, and E3 controllers.
- Integrates with E2, Site Supervisor, and E3's Demand Control Application allowing the shedding of HVAC, Lighting, Refrigeration, and other loads (single shed level only).
- · Shed event scheduling and management at Directory and Site levels.
- · Near real-time shed event monitoring.
- 3rd Party (for example, CSP) XML kWh pulse data feed.
- Supported EMS Systems: E2 2.72F01 and later.

Additional systems may be available. Contact Product Management for more information.

### 1.2 Service Activation

### Service activation requires customer completion of the following steps:

- Completion of ProAct Services Site Activation form and Shed Schedule form.
- Pre-configured and confirmation of EMS TCP/IP/VPN communications connectivity (NOTE: Customer Domain Name and Time Server(s) IP or Names is required).
- Completion of Services Agreement Contract.

### 1.3 Service Level Deliverables

### Web Hosted Service

### This service includes the following deliverables:

- Web based 24x7x365 service hosted service (see Services Agreement for more SLA's).
- Service activation includes: Users and User Group configuration, Site setup and initial communications confirmation, E2, Site Supervisor, and E3 service activation, E2, Site Supervisor, and E3 applications configuration for shedding per supplied Shed Schedule form (*Note that service activation while technician is at site must be prearranged*).
- Server database daily backups and monthly E2, Site Supervisor, and E3 setpoint file backups.
- Energy data available for 3 years.
- Technical Support.

NOTE: Services do not include any required controllers, communication hardware, installation, or commissioning of hardware.

**Disclaimer:** Copeland is not responsible for any product loss, harm to people, or property. Due to unreliable nature of modern communications, there is no guarantee that product is always safe. These services are intended as added security only. Information subject to change without notice. Copeland standard Terms and Condition applies.

# 2. Set Demand Response User Group Privileges

Within the ProAct Demand Response web application, if user groups have not been previously configured, add the new group from the **Admin Tools** > **Group Manager** menu and set Demand Response user group privileges as shown below and click **Save**.

| Group Configuration                                                                                                    |                |                                                                                            |                                                                                                    |     | Site  | View Permissions                                                                            |
|----------------------------------------------------------------------------------------------------|----------------|--------------------------------------------------------------------------------------------|----------------------------------------------------------------------------------------------------|-----|-------|---------------------------------------------------------------------------------------------|
| Group Name                                                                                                    | Advanced Demo  |                                                                                            |                                                                                                    |     | (A di | rectory is not automatically expanded if all sites under it selected or no site under it se |
| Protocol Access Level                                                                                                   | Advanced (300) | ~                                                                                          |                                                                                                    |     |       | Cita Directoria                                                                             |
|                                                                                                    | · · · ·        |                                                                                            |                                                                                                    |     | ×     |                                                                                             |
| Controller Security                                                                                                    |                |                                                                                            |                                                                                                    |     |       | Demo                                                                                        |
| Bypass Controller Security                                                                                              |                |                                                                                            |                                                                                                    |     |       | 🗌 📩 100 Kennesaw                                                                            |
| Protocol                                                                                                    | Use            | ername                                                                                     | Password                                                                                                    |     |       | 📝 📥 152 Lab                                                                                 |
| ComTrol Obix                                                                                                    | copeland       |                                                                                            | •••••                                                                                                    |     |       | IS4 Atlanta                                                                                 |
| D                                                                                                    | USER           |                                                                                            | ••••                                                                                                    |     |       |                                                                                             |
| 51                                                                                                    | USER           |                                                                                            | ••••                                                                                                    |     |       |                                                                                             |
| E1 XML                                                                                                    | USER           |                                                                                            | ••••                                                                                                    |     |       |                                                                                             |
| E2                                                                                                    | ADVDEMO        |                                                                                            |                                                                                                    |     |       |                                                                                             |
| E2 XML                                                                                                    | USER           |                                                                                            | ••••                                                                                                    |     |       |                                                                                             |
| E3                                                                                                    | user           |                                                                                            | ••••••                                                                                                    |     |       |                                                                                             |
| Manual XML                                                                                                    | USER           |                                                                                            | ••••                                                                                                    |     |       |                                                                                             |
| Reflecs Enhanced XML                                                                                                    | USER           |                                                                                            | ••••                                                                                                    |     |       |                                                                                             |
| Site Supv                                                                                                    | user           |                                                                                            |                                                                                                    |     |       |                                                                                             |
| TAC Xenta 401                                                                                                    | USER           |                                                                                            | •••••                                                                                                    |     |       |                                                                                             |
| XWEB Server 300/500                                                                                                    | Admin          |                                                                                            |                                                                                                    |     |       |                                                                                             |
| XWEB Server 3000/5000                                                                                                   | Admin          |                                                                                            |                                                                                                    |     |       |                                                                                             |
| XWEB Server EVO                                                                                                    | Admin          |                                                                                            |                                                                                                    |     |       |                                                                                             |
| All Privileges All Privileges Add Application Backup CB Maintenance Collect Refrigerant Data Commission Demand Response |                | Privileges     View Service     Service Pro     View My Se     Edit Benchr     Monitor Der | Assigned to this Group<br>e Provider Exceptions<br>vider<br>tpoint Exceptions<br>nark Setpoints<br>nand Response |     |       |                                                                                             |
| Controller Logs and Stats                                                                                               | >              | Send Shed                                                                                  | Command                                                                                                    |     |       |                                                                                             |
| Create Precommissioning Setp                                                                                            | oint           | Manage Sh                                                                                  | ed Commands                                                                                                    | - H |       |                                                                                             |
| Delete Application Instance                                                                                             |                | Setpoint Re                                                                                | solution Help Contents                                                                                           |     |       |                                                                                             |

Figure 2-1- Setting Demand Response User Group Privileges

### 3. Add New Users

If users have not been previously configured, select **User Manager** from the **Admin Tools** > **User Manager** and then **Add New**. Obtain the user name and email from the **Admin Named User** field located in the ProAct Services Activation form. Configure user as follows, unless directed otherwise:

| Login ID     | First character of user's first name then last name |
|--------------|-----------------------------------------------------|
| New Password | Same as Login ID                                    |

Insert first and last name, email address, and assign user to the appropriate user group and click Save.

| er Configuration                |                   | Units             |                          |        |
|---------------------------------|-------------------|-------------------|--------------------------|--------|
| ogin ID                         |                   | English           | Metric                   | Global |
| irst Name                       |                   |                   |                          |        |
| ast Name                        |                   | Temperature       | Fahrenheit (DF)          | 7      |
| New Password (case sensitive)   |                   | Temp. Change      | Delta Fahrenheit (DDF) 🗸 |        |
| -mail                           |                   | Temp. Rate Change | degrees F/hour (DFH)     |        |
| iroup Name                      | Search group here | Pressure, Large   | pound/sq in (PSI)        |        |
| Jser Expiration Type            | Never Expired 🗸   | Pressure, Small   | in of water (INW)        | -      |
|                                 |                   | Velocity, Air     | feet/minute (FPM)        |        |
| Preferences                     |                   | Velocity, Liquid  | gallons/minute (GPM)     |        |
|                                 |                   | Liquid Volume     | gallons (GAL) 🗸          | •      |
| Show GS Screen Edit Tool        |                   | Volume Flow       | cubic feet/minute (CFM)  |        |
| Enable Home Page                |                   | Current           | amperes (A)              |        |
| Hide Nav Frame                  |                   | Light             | foot-candles (FTC)       | -      |
| Z Enable GS Screen Auto Log Off |                   | Weight            | pounds (LBS)             |        |
|                                 |                   | Enthalpy          | Btu/lb 🗸                 | -      |

Figure 3-1 - Adding New User

4

# 4. Add New Sites

If the site is a new site, from the ProAct DR application (*NOTE: Contact manager for the web site address*), right-click on the tree and select **Configure** > **Add Site** at the directory tree level where the new site to be activated for ProAct DR service should reside (*NOTE: Customer name is the default level, unless otherwise specified by customer request*). Next, complete the site configuration information as provided in the activation form, including Name, Parent Directory, Country, City, State, and Time-zone.

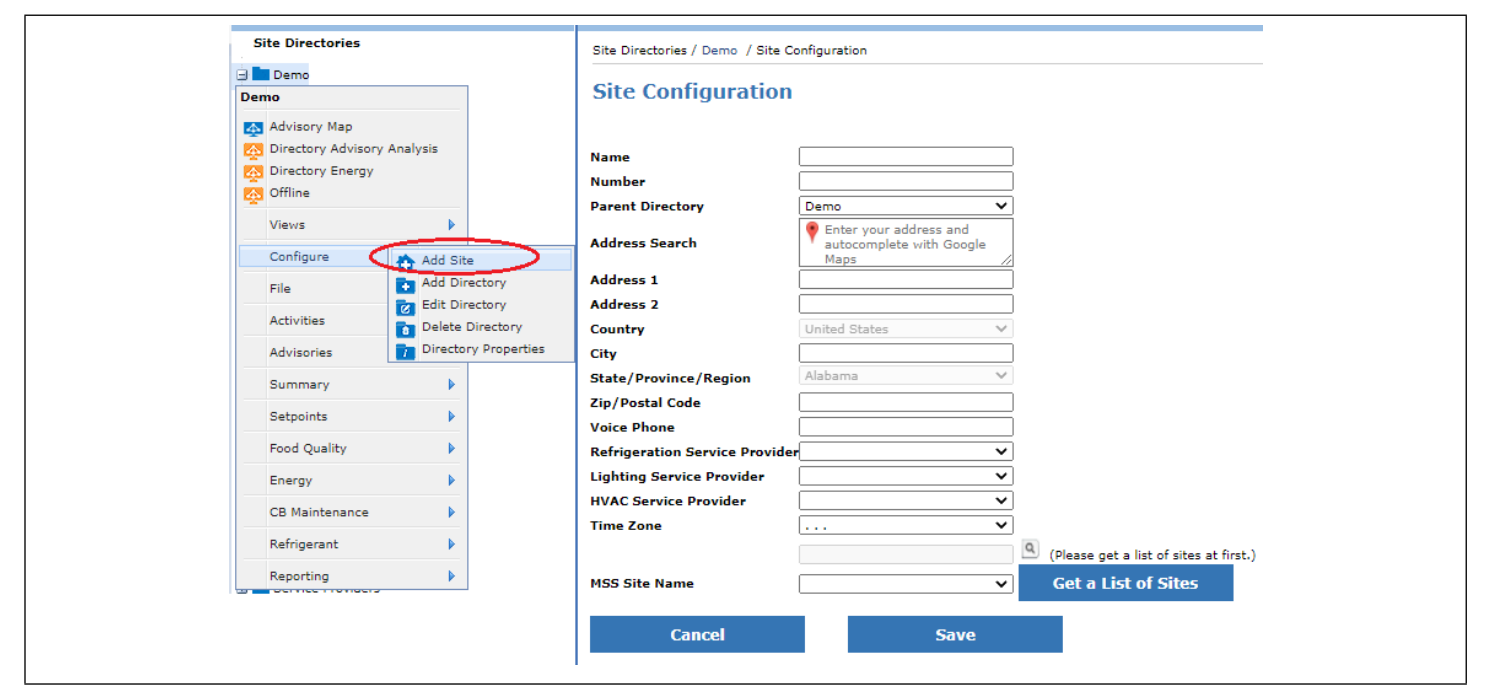

Figure 4-1 - Adding Site

# 5. Add Control System (CS)

Right-click on the new site and select **Configure** > **Add Control System**. Select the **Protocol type** (**E2**, **E3 or Site Supervisor**), then input the Name (typically the controller model for example, E3 for E3's), IP Address of the gateway controller or device, and Port address (80 for E3 and Site Supervisor, 1025 for E2). Once completed, click **Save** and right-click on **CS** and select **Refresh Units**.

| Site Directories |                    | Site Directories / Demo / 152 Lab / Contro | System Configuration                                                                   |
|------------------|--------------------|--------------------------------------------|----------------------------------------------------------------------------------------|
| 🖃 🖿 Demo         |                    |                                            |                                                                                        |
| 😟 👚 100 Kennes   | aw                 | Control System Configur                    | ration                                                                                 |
| 🖃 ╆ 152 Lab      |                    | control system configu                     | lation                                                                                 |
| 152 Lab          |                    | Name                                       |                                                                                        |
| Refrigeration Su | ummary             | Protocol Type                              | E3 V                                                                                   |
| 🗛 Building Summa | ary                | Connection Type                            |                                                                                        |
| Other Summary    | (                  | IP Address                                 | Validate IP Address                                                                    |
| K Weather        |                    | Port                                       | 80                                                                                     |
| Views            | Þ                  | Legacy Client Port                         | 1025                                                                                   |
| Configure        | Add Control System | Advisory Commissioning Port                | 3001                                                                                   |
| File             | Edit Site          | Obtain Controller Information Now          |                                                                                        |
|                  | Delete Site        |                                            |                                                                                        |
| Activities       | Site Properties    |                                            |                                                                                        |
| Advisories       | •                  | Optional                                   | Use this protocol user information for access to the<br>devices at this Control System |
| Summary          | •                  |                                            |                                                                                        |
| Setpoints        | •                  |                                            |                                                                                        |
| Food Quality     | •                  | Canad                                      | Cauca                                                                                  |
| Energy           | •                  |                                            | Save                                                                                   |
| CB Maintenance   | 2                  |                                            |                                                                                        |
| Refrigerant      | •                  |                                            |                                                                                        |
| Reporting        | •                  |                                            |                                                                                        |
|                  |                    | 1                                          |                                                                                        |

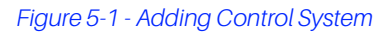

### 6. Set User Group Site View Permission

Once the site has been added, set the site view permission by selecting the **Group Manager** menu located under **Admin Tools** > **Group Manager**.

| Site Directories / Admin Tools / Group Manager | Site Directories / Ad |
|------------------------------------------------|-----------------------|
| Group Manager                                  | Group Mana            |
| C Reset Filters 💿 Add New                      | C Reset Filters       |
| Group Name 🔺                                   | Group Name 🔺          |
| ADMIN                                          | ADMIN                 |
| Advanced Demo                                  | Advanced Demo         |

Figure 6-1 - Setting Site View Permission

Select the group name to edit and then select the new site or directory to allow the user group access as shown below.

NOTE: This step must be done after any new sites are added in order for user group to have access to the sites.

| Name Adva<br>col Access Level Adva<br>iller Security<br>ass Controller Security<br>Protocol | anced Demo     |          | (A directory is not automatically expanded if all sites under it selected or no site un<br>Site Directories |
|---------------------------------------------------------------------------------------------|----------------|----------|----------------------------------------------------------------------------------------------------|
| rotocol Access Level Adva<br>ontroller Security<br>Bypass Controller Security<br>Protocol   | ranced (300) 🗸 |          | Site Directories                                                                                            |
| ontroller Security<br>Bypass Controller Security<br>Protocol                                |                |          |                                                                                                    |
| ontroller Security Bypass Controller Security Protocol                                      |                |          |                                                                                                    |
| Bypass Controller Security Protocol                                                         |                |          |                                                                                                    |
| Protocol                                                                                    |                |          | 100 Kennesaw                                                                                                |
|                                                                                             | Username       | Password |                                                                                                    |
| ComTrol Obix cop                                                                            | peland         |          | 🔤 📝 🁚 154 Atlanta                                                                                           |
| USE                                                                                         | ER             | ••••     | 250 Desk                                                                                                    |
| I USE                                                                                       | ER             | ••••     |                                                                                                    |
| E1 XML USE                                                                                  | ER             | ••••     |                                                                                                    |
| E2 ADV                                                                                      | VDEMO          | ••••     |                                                                                                    |
| E2 XML USE                                                                                  | ER             | ••••     |                                                                                                    |
| E3 use                                                                                      | er             | •••••    |                                                                                                    |
| Manual XML USE                                                                              | ER             | ••••     |                                                                                                    |
| Reflecs Enhanced XML USE                                                                    | ER             | •••      |                                                                                                    |
| Site Supv use                                                                               | er.            | ••••     |                                                                                                    |
| FAC Xenta 401 USE                                                                           | ER             | ••••     |                                                                                                    |
| KWEB Server 300/500 Adn                                                                     | min            | ••••     |                                                                                                    |
| KWEB Server 3000/5000 Adn                                                                   | min            | ••••     |                                                                                                    |
| WEB Server EVO Adn                                                                          | min            |          |                                                                                                    |

Figure 6-2 - Site Directories

## 7. Commission Demand Response

Once all the pre-configuration is completed, you can start with your Demand Response actions. Right-click on site and select **Energy** > **Commission Demand Response**, you will see an activity details screen for preparing to commission demand response.

When you see this screen, the software is now attempting to communicate with controllers at the site to collect information about the current programming of the controllers as it relates to commissioning. This process may take several minutes.

| COPELA                                                      | ND                                                      | ▲ <sup>2</sup> <sup>2</sup> ω ≡                                                                                                    | 💥 🛄 English |
|-------------------------------------------------------------|---------------------------------------------------------|----------------------------------------------------------------------------------------------------|-------------|
| C Refresh Active Po                                         | ints 🔻 🔇 🖉                                              | C Views Advisories Setpoints Food Quality CB Maintenance Site Conditions Energy Refrigerant Reporting File                                                                                                    |             |
|                                                             | ary                                                     | م مح مح محمد المحمد المحم<br>المحمد المحمد المحمد المحمد المحمد المحمد المحمد المحمد المحمد المحمد المحمد المحمد المحمد المحمد المحمد المحمد المحمد المحمد المحمد المحمد المحمد المحمد المحمد المحمد المحمد |             |
| Other Summary                                               |                                                         |                                                                                                    |             |
| Meather .                                                   | ~                                                       | Target : Site Demo > 152 Lab                                                                                                    |             |
| Views                                                       | 4                                                       | Started 11/16/21 1/45 PM                                                                                                    |             |
| Configure                                                   | Þ                                                       | Duration 4 seconds                                                                                                    |             |
| File                                                        | •                                                       | barreenoo Un bemano<br>Ilsar Sutam Administrator                                                                                                    |             |
| Activities                                                  | •                                                       | Ugas ujakan Auminautaur                                                                                                    |             |
| Advisories                                                  | 4                                                       | Hide Details                                                                                                    |             |
| Setpoints                                                   | •                                                       | Connected Connected                                                                                                    |             |
| Food Quality                                                | •                                                       | Connected arter 0 security<br>User Access Operation - Asking Device for access level                                                                                                    |             |
| Energy Sand S<br>CB Main Send S<br>Refrigerant<br>Reporting | s Shed Commands<br>hed Command<br>ssion Demand Response | User Access Operation - Access van Ardrevea<br>Unit Inventory Operation - Getting Application Quantities<br>Processed 99 features getting application type max instance count<br>Point Value Ratrieval Op - Getting property value for 0 -th point<br>Unit Inventory Operation - Complete<br>Backing up date and time.<br>Completed backing up date and time.<br>Point Value Ratrieval Op - Getting property values for 0 -th point<br>Point Value Ratrieval Op - The operation gets 6 values for total 6 points.                                                                                                    |             |
|                                                             |                                                         | Cancel                                                                                                    |             |
|                                                             |                                                         |                                                                                                    |             |

Figure 7-1 - Commission Demand Response

If the commissioning activity fails, note the details in the activity window and investigate the issue with your manager. Common failure causes and resolution steps are listed below:

#### Failure to connect to IP

- · Confirm IP address and port settings.
- · Confirm with IT that VPN is configured and up for customer's sites.
- · Contact manager for additional support.

#### Unsupported controller protocol type or firmware

- Confirm the supported protocol type is E2, E3, and Site Supervisor.
- Consult manager prior to performing controller firmware upgrade to the supported version.

| Enable Demand Response                 |                              |           |
|----------------------------------------|------------------------------|-----------|
| Enable Verification                    |                              |           |
| Unit for Verification                  |                              | •         |
| Sensor to Collect Pulses (Physical AI) |                              | •         |
| Pulse Conversion Factor                | 0.001                        | kWh/Pulse |
| Planned Shed                           | 50                           | ] kW      |
| Primary Time Server Name               | CNHKGECPIDMAP03.copeland.com | ¥         |
| Secondary Time Server Name             | CNHKGECPIDMAP05.COPELAND.COM | *         |
| Domain Name                            | COPELAND.ORG                 | •         |
|                                        |                              |           |
|                                        |                              |           |

Figure 7-2 - Commission Demand Response Dialog Box

#### Select the Enable Demand Response to enable the service.

The commissioning wizard automates the task of configuring the NTP client in controller. Correct configuration of the NTP client in controller is essential because if the NTP client in controller is not configured correctly, the time in controller may drift and this will cause demand response to malfunction. In the commissioning screen you must enter primary and secondary time server names as shown above.

Connect+ will pre-populate the drop-down lists for the primary and secondary domain servers as a convenience to you. You may however choose to type in free text.

If you are inside a corporate network, the drop-down list will include your primary and secondary domain controllers. If you have entered a value that has worked in the past for another site, the software will remember this value and include it in the list.

If commissioning is going to result in changing the local time of the controller by more than 5 minutes, you will receive a warning message. You may or may not wish to proceed at this point. Changing the local time in the controller can affect lighting and defrost schedules. You may decide that you need to adjust lighting and/or defrost schedules before proceeding. If commissioning is going to result in changing the local time of the controller by more than 5 minutes, below is an example of the warning that you will receive.

| Enable Demand Response                                                                                   |                                                                           |                           |                    |
|----------------------------------------------------------------------------------------------------|---------------------------------------------------------------------------|---------------------------|--------------------|
| Enable Verification                                                                                      |                                                                           |                           |                    |
| Unit for Verification                                                                                    | ,                                                                         | •                         |                    |
| Sensor to Collect Pulses (Physical A)                                                                    | i) [ ·                                                                    | <br>✓                     |                    |
| Pulse Conversion Factor                                                                                  | 0.01                                                                      | kWh/Pulse                 |                    |
| Planned Shed                                                                                             | 0.0                                                                       | ] kw                      |                    |
| Unit Name                                                                                                | From                                                                      | To                        | lefrost schedules. |
| Unit Name<br>BX-400 1; HVAC/LTS                                                                          | From<br>2021-11-10 15:43:02                                               | To<br>2021-11-10 15:50:14 | lefrost schedules. |
| Unit Name<br>BX-400 1: HVAC/LTS<br>Primary Time Server Name                                              | From<br>2021-11-10 15:43:02<br>10.28.64.12                                | To 2021-11-10 15:50:14    | lefrost schedules. |
| Unit Name<br>BX-400 1: HVAC/LTS<br>Primary Time Server Name<br>Secondary Time Server Name                | From<br>2021-11-10 15:43:02<br>10.28.64.12<br>10.28.64.12                 | To<br>2021-11-10 15:50:14 | lefrost schedules. |
| Unit Name<br>BX-400 1: HVAC/LTS<br>Primary Time Server Name<br>Secondary Time Server Name<br>Domain Name | From<br>2021-11-10 15:43:02<br>10.28.64.12<br>10.28.64.12<br>COPELAND.COM | To<br>2021-11-10 15:50:14 | lefrost schedules. |

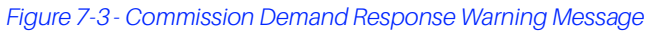

If the site is designated to have shed event monitoring (only E2 supports this function), select the **Enable Verification** and the unit and **AI sensor/pulse meter** to be used for verifying the shed events from the drop-down boxes. The **Pulse Conversion Factor** should be set to 0.001 kWh/pulse. If a sensor for the main meter pulses is not listed or defined, one will need to be created by the technician responsible for the programming of the E2. (Contact technical support for any questions).

After entering all required information, click the **OK** button. The system will start the activity to configure the controller and web application. This may take several minutes. During this process if the controller had never been commissioned for DR, new Flexible Combiners named with DEMANDRESPONSE will be added to each controller.

Right-click on Demand Response, then select Activities > Refresh Point List to obtain the point information.

| RvR Recommendations   Views   Configure   File   Activities   Advisories   Refresh Point List   Advisories   Setpoints   CB Maintenance   ard)   Refrigerant                 | 4 | Status              |     | ~                     | $\odot$  | 2  |
|----------------------------------------------------------------------------------------------------|---|---------------------|-----|-----------------------|----------|----|
| Views   Configure   File   Activities   Advisories   Retrieve Logs   Setpoints   CB Maintenance   ard)   Refrigerant                                                         |   | RvR Recommendations |     |                       |          | •  |
| Configure         File         Activities         Activities         Refresh Point List         Advisories         Setpoints         CB Maintenance         Refrigerant      |   | Views 🕨             |     |                       |          |    |
| File     Refresh Point List       Activities     Refrieve Logs       Advisories     Setup       Setpoints     Setup       CB Maintenance     Iard)       Refrigerant     ner |   | Configure           |     |                       |          |    |
| Activities       Refresh Point List         Advisories       Retrieve Logs         Setpoints       V         CB Maintenance       ard)         Refrigerant       ner         |   | File 🕨              |     |                       |          |    |
| Advisories     Retrieve Logs       Setpoints     y Setup       CB Maintenance     Iard)       Refrigerant     ner                                                            |   | Activities          | n R | Refresh Po            | oint Lis | st |
| Setpoints       CB Maintenance       Refrigerant                                                                                                    |   | Advisories          | R   | Retrieve L<br>V Setup | .ogs     |    |
| CB Maintenance lard)<br>Refrigerant ner                                                                                                    |   | Setpoints           |     | , .                   |          |    |
| Refrigerant 🕨 ner                                                                                                    |   | CB Maintenance      |     | lard)                 |          |    |
|                                                                                                    |   | Refrigerant         |     | ner                   |          |    |

Figure 7-4 - Refresh Point List

# 8. Configure Applications for Shedding

Applications are configured for shedding by mapping the Demand Response Flexible Combiner Digital Output 1 to the Primary Demand Shed property within the controller applications. A customer supplied Shed Schedule form (see screenshot below) list the applications to be configured for shedding. Configuration of shed applications can be completed through use of either the controller front panel, UltraSite, or Terminal Mode/Edit Application from Connect+. The ProAct DR web application method is demonstrated below.

Select Edit Application for the application to be configured for shedding.

| 4                          | Activ       | ation Fo                                                |                                                                                              |                                                            |                                                               |                                                                                |                               |                   |                         |                   |
|----------------------------|-------------|---------------------------------------------------------|----------------------------------------------------------------------------------------------|------------------------------------------------------------|---------------------------------------------------------------|--------------------------------------------------------------------------------|-------------------------------|-------------------|-------------------------|-------------------|
| 6                          | 710010      | acioni o                                                | Demand Resp                                                                                  | onse Service                                               | Shed Schedu                                                   | le                                                                             |                               |                   |                         |                   |
| 7<br>8<br>9                | Custome     | er: Sample                                              |                                                                                              |                                                            |                                                               | Submitted Date:                                                                | 10-Nov-21                     |                   |                         |                   |
| 11<br>12<br>13<br>14<br>15 | Instruction | s: List all applic<br>and point, Sh<br>off "Off", or sł | ations to be shed during a D<br>led Mode, and estimated kW<br>hifting the control logic "On" | lemand Respons<br>/ of load being sh<br>setpoint higher fo | e event. Include a<br>led. Shed mode c<br>or cooling and lowe | pplication long name fror<br>an be turning control logi<br>r for heating mode. | n E2, board<br>c for the load |                   |                         |                   |
| 16                         | Store Nu    | imber: 2389                                             |                                                                                              |                                                            |                                                               |                                                                                | LIM Charl                     |                   |                         |                   |
| 17                         | Number      | Store                                                   | F2 Application Name                                                                          |                                                            | Board and Point                                               | Off. Stot Shift deals)                                                         | (est.)                        |                   |                         |                   |
| 18                         | 1           | 2389                                                    | Sales A                                                                                      |                                                            | 2.2                                                           | Off                                                                            | 4.4 kW                        |                   |                         |                   |
| 19                         | 2           | 2389                                                    | Case Lts                                                                                     |                                                            | 2.4                                                           | Off                                                                            | 9.8 kW                        |                   |                         |                   |
| 20                         | 3           | 2389                                                    | Wall Wash                                                                                    |                                                            | 4.3                                                           | Off                                                                            | 2.4 kW                        |                   |                         |                   |
| 21                         | 4           | 2389                                                    | 50% Cans A                                                                                   |                                                            | 4.5                                                           | Off                                                                            | 5.5 kW                        |                   |                         |                   |
| 22                         | 5           | 2389                                                    | AH 1 Cool 1                                                                                  |                                                            | 1.1                                                           | 5 degF Higher                                                                  |                               |                   |                         |                   |
| 23                         | 6           | 2389                                                    | AH 1 Cool 2                                                                                  |                                                            | 1.2                                                           | 5 degF Higher                                                                  |                               | 1                 |                         |                   |
| 24                         | 7           | 2389                                                    | AHU 1 Run                                                                                    |                                                            | 1.5                                                           | 5 degF Higher                                                                  |                               |                   |                         |                   |
| 32<br>33<br>34<br>35       |             | 100 Kennesav     152 Lab     E2 Test Ch     BX-400      | vi<br>ng<br>) 1: HVAC/LTS                                                                    | General Setp                                               | oints Inputs O                                                | utputs HT/CL Setup (                                                           | General Fan Ad                | dv Fan Dehum Powe | r Fail/Emergency Alarms | Stpt Reset System |
| Ready                      |             | Air H                                                   | Handlers (AHUs)                                                                              | T                                                          |                                                               |                                                                                |                               |                   |                         |                   |
|                            |             | ⊕ <b>[</b> 1                                            | I-MAIN AHU                                                                                   | KW Load                                                    | 0                                                             |                                                                                |                               |                   |                         |                   |
|                            |             | <u>ط</u> ا                                              | AHU1                                                                                         | Del Darman                                                 | d Durana la a                                                 |                                                                                |                               |                   |                         |                   |
|                            |             | ш Ш с                                                   | 3MI-SALES AREA                                                                               | Pri Deman                                                  | 5.0                                                           |                                                                                |                               |                   |                         |                   |
|                            |             | E F                                                     | RTU-1 BAKERY                                                                                 | Sec Demar                                                  | nd Bump 0.0                                                   |                                                                                |                               |                   |                         |                   |
|                            |             |                                                         | RTU-2A PRODUCE                                                                               | 🐥 PRI DEMAI                                                | VD SHED E2 Unit                                               | 04:DEMANDRESPONSE:DO1                                                          | ~ [                           | b 40 😪            |                         |                   |
|                            |             |                                                         | RTU-2B PRODUCE                                                                               | SEC DEMA                                                   | ND SHED NA                                                    |                                                                                | × [                           | b 40 😪            |                         |                   |
|                            |             |                                                         | RTU-3 KITCHEN                                                                                |                                                            | Pointer                                                       | Configuration [PRI DEMA                                                        | ND SHED]                      |                   |                         |                   |
|                            |             | ₩ <b>∐</b> F                                            | CIU-4 CONF RM                                                                                |                                                            |                                                               |                                                                                |                               |                   |                         |                   |
|                            |             | 🖽 📑 Alar                                                | m/Advisory Setup                                                                             |                                                            | Point                                                         | er                                                                             |                               |                   |                         |                   |
|                            |             | 🖽 🔝 Ana                                                 | log Combiners                                                                                |                                                            | Area (                                                        | Controller:                                                                    | ,                             | HVAC/LTS          | ~                       |                   |
|                            |             | 🖽 🔝 Digi                                                | tai combiners                                                                                |                                                            | Applic                                                        | ation Type:                                                                    | F                             | Flexible Combiner | ~                       |                   |
|                            |             | E Flex                                                  | ible Combiner                                                                                |                                                            | Applic                                                        | ation:                                                                         |                               | DEMANDREEDONGE    | ~                       |                   |
|                            |             | 🖽 🔝 Gen                                                 | eral Setup                                                                                   |                                                            |                                                               |                                                                                | 1                             | JEMANUKESPUNSE    |                         |                   |
|                            |             | 🖽 📑 Glob                                                | bal Data                                                                                     |                                                            | Point:                                                        |                                                                                | ſ                             | 001               | ~                       |                   |
|                            |             | Hea                                                     | t/Cool Control                                                                               |                                                            |                                                               |                                                                                |                               |                   |                         |                   |
|                            |             | HVA                                                     | IC Zones                                                                                     |                                                            |                                                               |                                                                                |                               |                   |                         |                   |
|                            |             | 🕀 📘 Ligh                                                | ting Control                                                                                 |                                                            |                                                               |                                                                                |                               | 015               |                         |                   |
|                            |             | tt 🔲 Gen                                                | erai Setup                                                                                   |                                                            |                                                               |                                                                                | Cancel                        | ок                |                         |                   |
|                            |             | 🖽 🖬 Glob                                                | bai Data                                                                                     |                                                            |                                                               |                                                                                |                               |                   |                         |                   |

#### Figure 8-1 - Application for Shedding

For AHU shedding, as in this example, select the **Power** tab, then select the **Pointer Setup** for the **Pri Demand Shed** and select the controller being configured, and then the application named **Flexible Combiner**, **Demand Response** and the output **DO1**. Next, set the **Pri Demand Bump** property to the specified number of degrees (5.00 in the screen above), as provided in the Shed Schedule form. Click **OK** to save the settings for both the **Pointer Setup** and **Edit Configuration** dialog boxes.

Repeat the same process when configuring a Lighting application as shown below; however, select the **Input** tab. No bump setpoint is required for lighting applications.

| Demo                     | Site Directories / Demo           | / 152 Lab / E2 Test Chg / BX-400 1: HVAC | /LTS / Lighting Control / OUTSIDE LIGHTS |   |
|--------------------------|-----------------------------------|------------------------------------------|------------------------------------------|---|
| 懀 100 Kennesaw           | Edit Applicati                    | on                                       |                                          |   |
| 👚 152 Lab                |                                   |                                          |                                          |   |
| 🖃 📇 E2 Test Chg          |                                   |                                          |                                          |   |
| 🖃 🔜 BX-400 1: HVAC/LTS   | Setup Light Level                 | Min On/Off Std Events Maint Ovr          | Inputs Outputs Alarms System             |   |
| 🕀 📘 Air Handlers (AHUs)  |                                   |                                          |                                          |   |
| 🕀 📘 Alarm/Advisory Setup |                                   |                                          |                                          |   |
| 🕀 📔 Analog Combiners     |                                   |                                          |                                          |   |
| 🕀 📘 Digital Combiners    | · LOGIC IN                        | NA                                       |                                          |   |
| 🕀 📔 Flexible Combiner    | <ul> <li>USE ALT SCHIF</li> </ul> | NA                                       |                                          |   |
| 🖽 📘 General Setup        | BYPASS ON                         | NA                                       | 🔺 🖾 🖧 🌄 🚱                                |   |
| 🗄 📘 Global Data          | BYPASS OFF                        | NA                                       | 🔺 🗓 🖧 📅 😪                                |   |
| 🗄 📘 Heat/Cool Control    | ALL LIGHTS ON                     | E2 Unit04:GLOBAL DATA:ALL LIGHTS ON      |                                          |   |
| 🕀 📘 HVAC Zones           | PRI DEMAND SHE                    |                                          |                                          |   |
| 🖃 📘 Lighting Control     |                                   |                                          | EQ Q VQ                                  |   |
| OUTSIDE LIGHTS           | DAY SCHED IN                      | Pointer Configuration [PRI DEMAND        | ) SHED]                                  |   |
| PARKING LOT              |                                   | Pointer                                  |                                          |   |
| 🕀 📘 SALES LIGHTS         |                                   | Area Controller:                         | HVAC/LTS                                 | × |
| H 📘 STOCK LIGHTS         |                                   | Application Type:                        |                                          |   |
| 🕀 📘 Logging Groups       |                                   | Application type:                        | Flexible Combiner                        | * |
| 🕀 📘 Physical AI          |                                   | Application:                             | DEMANDRESPONSE                           | * |
| 🖭 📘 Physical AO          |                                   | Point:                                   | D01                                      | * |
| 🕒 📘 Physical DI          |                                   |                                          |                                          |   |
|                          |                                   |                                          |                                          |   |
|                          |                                   |                                          |                                          |   |
|                          |                                   |                                          | Cancel OK                                |   |
| · · · <u> </u>           |                                   |                                          |                                          |   |

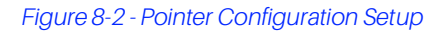

Once all applications have been configured, users can schedule a shed event to verify all loads shed accordingly. If any failures occur during the scheduling of a shed event, consult your PSC manager.

Several applications including Lighting, Suction Groups, Condensers, and Air Handler applications have demand shed inputs that implement built-in demand shed behaviors. Consult a controller for the exact behavior of these.

### 9. Send Shed Command

Once the Commission Demand Response is completed, you can send the shed command to controller. Right-click the site and select **Send Shed Command**.

| Setpoints                 | ₽.              |
|---------------------------|-----------------|
| Food Quality              | Fille           |
| Energy <u>K</u> Manage S  | hed Commands    |
| CB Mair Send Shee         | d Command       |
| Refriger 👷 Run Dema       | and Response    |
| Site Cor \infty Configure | Demand Response |

#### Figure 9-1 - Send Shed Command

Select a start and end date and time, then click Send Shed Command.

| Activity Send Shed Command          Item:       :152 Lab         Shed Start Date and Time:       11/10/21         Shed End Date and Time:       11/10/21 | Schu Sheu Com            |
|----------------------------------------------------------------------------------------------------|--------------------------|
| Item: 152 Lab<br>Shed Start Date and Time: 11/10/21 3:40 PM V<br>Shed End Date and Time: 11/10/21 4:40 PM V                                              | Activity Send Shed Com   |
| Shed Start Date and Time:         11/10/21         3:40 PM         >           Shed End Date and Time:         11/10/21         3:40 PM         >        | Item:                    |
| Shed End Date and Time: 11/10/21 🛛 4:40 PM 🗸                                                                                                    | Shed Start Date and Time |
|                                                                                                    | Shed End Date and Time   |

#### Figure 9-2 - Send Shed Command Option

If there are not any existing shed commands ahead of the command you sent that are already in the controller, you will see an activity details screen that displays the status of sending the shed command to the controller as depicted below:

|                                         | Send Shed Command<br>In Progress 44% |  |
|-----------------------------------------|--------------------------------------|--|
|                                         |                                      |  |
| Target : Site                           | Demo > 152 Lab > E2 Test Chg         |  |
| Started                                 | 11/10/21 3:44 PM                     |  |
| Duration                                | 8 seconds                            |  |
| StartMethod                             | On Demand                            |  |
| User                                    | System Administrator                 |  |
| starting on Controlsystem 10,161.92,132 |                                      |  |
|                                         | Cancel                               |  |

Figure 9-3 - Send Shed Command Status

When the activity is completed, you will see the message of the next step link. Click each link to go to the next step page.

Site Directories > Send Shed Command

### Send Shed Command

Your shed command was sent. What would you like to do next? Manage shed commands for 152 Lab Monitor Demand Response for directory Demo Send more shed commands for 152 Lab.

Figure 9-4 - Send Shed Command Links

If there are existing shed commands and the current shed time has overlapped with the command you already sent, you will see a setup wizard and can choose the action you want.

Merge: Merge the overlapping shed times

Overwrite: Cancel the existing shed time and use the time that just entered.

Keep: Ignore the time that just entered and keep the existing shed time.

| Activity Send Sh                                                                                 | ed Command                                                        |                             |                             |                             |          |
|--------------------------------------------------------------------------------------------------|-------------------------------------------------------------------|-----------------------------|-----------------------------|-----------------------------|----------|
| You entered:<br>Start Time:11/10/2<br>End Time:11/10/2(<br>Shed Time Overla<br>The times you hav | 2021 2:48 AM<br>021 6:48 AM<br>1 <b>p</b><br>e chosen overlap wit | th shed times for at        | least one existing          | shed event, as sho          | wn belov |
| Site                                                                                             | Existing Start                                                    | Existing End                | Merged Start                | Merged End                  |          |
| E Group: 153 La                                                                                  | зb                                                                |                             |                             |                             |          |
| L 0100p. 152 La                                                                                  |                                                                   |                             |                             |                             |          |
| 152 Lab                                                                                          | 11/10/2021 3:                                                     | 11/10/2021 4:               | 11/10/2021 3:               | 11/10/2021 6:               |          |
| 152 Lab                                                                                          | 11/10/2021 3:<br>11/10/2021                                       | 11/10/2021 4:<br>11/10/2021 | 11/10/2021 3:<br>11/10/2021 | 11/10/2021 6:<br>11/10/2021 | ·        |
| 152 Lab                                                                                          | 11/10/2021 3:<br>11/10/2021                                       | 11/10/2021 4:<br>11/10/2021 | 11/10/2021 3:<br>11/10/2021 | 11/10/2021 6:<br>11/10/2021 |          |

Figure 9-5 - Send Shed Command

Hover your mouse on the button for a preview of tips.

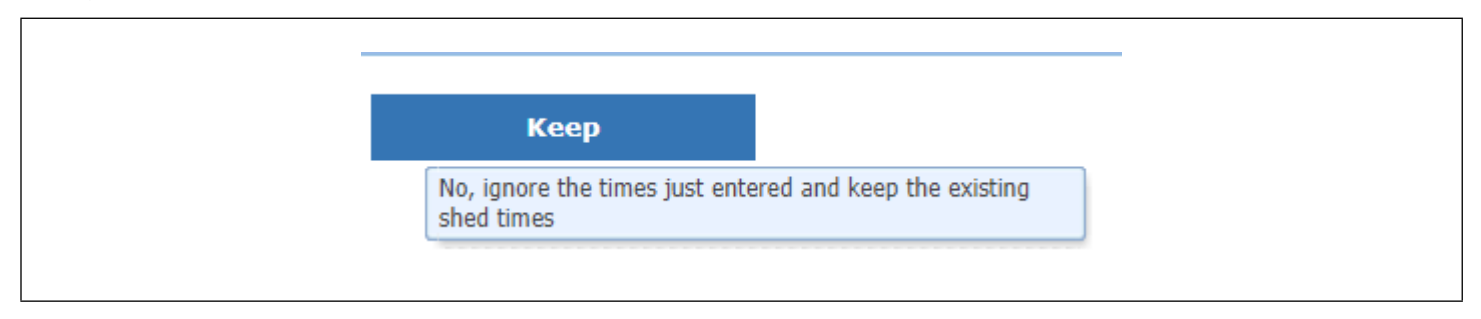

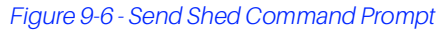

### 10. Manage Demand Response

After sending a shed command, you can right-click on the directory or site level, select **Energy** > **Manage Shed Commands** to view the shed command management.

| Food Quality       Image Shed Commands         Energy       Manage Shed Commands         CB Main       Send Shed Command         Refrigerant       Commission Demand Response |
|----------------------------------------------------------------------------------------------------|
| Reporting >                                                                                                    |

#### Figure 10-1 - Manage Shed Command

You can utilize this to quickly view the site shed time and find sites that failed to communicate and did not receive the command.

| lanage Shed Cor     | nmands                 |                        |                             |          |
|---------------------|------------------------|------------------------|-----------------------------|----------|
| Site                | Start                  | End                    | Communication Status        | Action   |
| Group: 152 Lab      |                        |                        | 🔀 Car                       | ncel     |
| 152 Lab             | 11/10/2021 3:54 PM EST | 11/10/2021 4:54 PM EST | OK. Completed               | 🗙 Cancel |
| 1 site in group.    | 11/10/2021 3:54 PM EST | 11/10/2021 4:54 PM EST |                             |          |
| Group: :154 Atlanta |                        |                        | 🔀 Car                       | ncel     |
| 154 Atlanta         | 11/10/2021 4:20 PM EST | 11/10/2021 5:20 PM EST | Queued. Partially Completed | 🗙 Cancel |
| 1 site in group.    | 11/10/2021 4:20 PM EST | 11/10/2021 5:20 PM EST |                             |          |

#### Figure 10-2 - Manage Shed Command

If Connect+ fails to communicate with a site to send a shed command, Connect+ will continue to retry the command to failed sites for the life of the event. The software implements this retry cycle on a 5-minute interval. The Manage Shed page will update if the communication status of a site changes as a result of this retry mechanism.

You can also cancel the events in this page by clicking the **Cancel** icon for each event or group. After canceling, Connect+ will communicate with the controller and clear the command in the controller.

This is a useful feature because if the power company ends the event early, you can resume normal operations, or if a particular store manager is reporting incidents about the impact of an event, you can cancel the event for this store.

### 11. Monitor Demand Response

User could access the Demand Response Monitor data grid via web browser to view:

- Real-time event statuses.
- · Past and upcoming shed event schedules.
- · Amount of power shed per site.
- Directory summary data.

As mentioned in *Section 7 - Commission Demand Response*, user should enable **Enable Verification** checkbox and configure the properties in Commission Demand Response page, then right-click on directory level and select **Energy** > **Monitor Demand Response**.

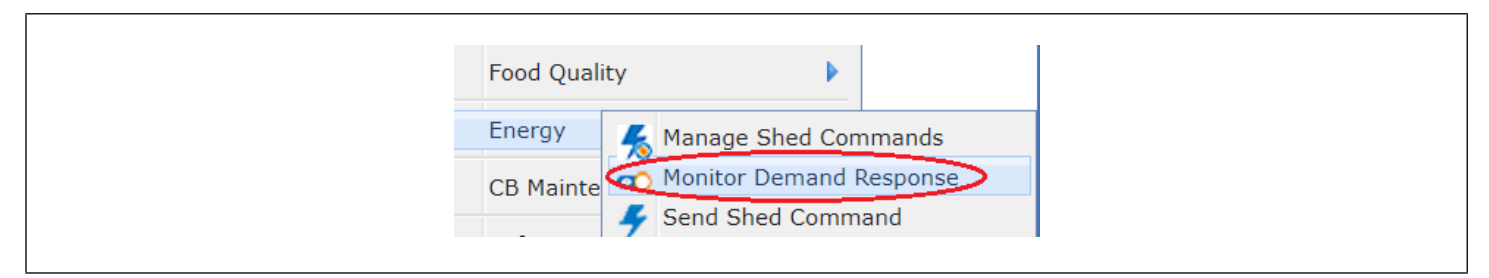

#### Figure 11-1 - Monitor Demand Response

| OPELAND                                            | 📌 🖉 🏠                                             | 8 ≡       |                          |                                                  |                          |                     |           | <b>* =</b> En | glish        |  |  |
|----------------------------------------------------|---------------------------------------------------|-----------|--------------------------|--------------------------------------------------|--------------------------|---------------------|-----------|---------------|--------------|--|--|
| efresh 🛛 Active Points 💉 🔇 🥝                       | Views Adv                                         | isories S | etpoints Food Qualit     | y CB Maintenance                                 | Energy Refrigera         | nt Reporting        | File      |               |              |  |  |
| Directories                                        | ∱∞∮                                               |           |                          |                                                  |                          |                     |           |               |              |  |  |
| North<br>B 🏠 Site 3                                | Site Directories > Demo > Monitor Demand Response |           |                          |                                                  |                          |                     |           |               |              |  |  |
|                                                    | Demand Resp                                       | onse M    | onitor                   | es Shedi 0.070 MW                                | 00 85                    | 0<br>m 0.1          |           |               |              |  |  |
| Grad E2<br>Grad Grad Grad Grad Grad Grad Grad Grad | Demand Respon                                     | e Monitor | Meas<br>Perce<br>Direc   | ures aned 0.016 MW<br>nt of Goal 23.334%<br>tony | Measured Sh              | ed (MW)             |           |               |              |  |  |
|                                                    | Directory                                         | Ste       | Start                    | End                                              | Last Updated             | Status              | % of Goal | Measured Shed | Planned Shed |  |  |
|                                                    | Directory North                                   |           |                          |                                                  |                          |                     |           |               |              |  |  |
|                                                    |                                                   | Ste 3     | 08/30/2021 10:21 PM EDT  | 08/30/2021 11:21 PM EDT                          | 08/30/2021 10:44 PM EDT  | in Shed             | 17.38%    | 0.69 KW       | 50.00 KVV    |  |  |
|                                                    | North                                             | (1 Site)  | 08/30/20/21 10:21 PM EDT | 08/30/202111:21 PM EDT                           | 08/30/20/21 10:44 PM EDT | In Shed             | 17.38%    | 0.009 MW      | 0.050 MW     |  |  |
|                                                    | Directory South                                   | Ste 1     | 08/30/2021 10:21 PM EDT  | 08/30/202111:21 PM EDT                           | 08/30/2021 10:44 PM EDT  | in Shed             | 76.44%    | 7.64 KW       | 10.00 kW     |  |  |
|                                                    |                                                   | Ste 2     | 08/30/2021 10:21 PM EDT  | 08/30/202111:21 PM EDT                           | 08/30/2021 10:45 PM EDT  | Verification Disabl |           | ]             | 10.00 kVV    |  |  |
|                                                    | South                                             | (2 Sites) | 08/30/2021 10:21 PM EDT  | 08/30/2021 11:21 PM EDT                          | 08/30/2021 10:45 PM EDT  | Partial             | 01.22%    | 0.008 MW      | 0.020 MW     |  |  |
|                                                    |                                                   |           |                          |                                                  |                          |                     |           |               |              |  |  |

#### Figure 11-2 - Demand Response Monitor

In this page, you could see a total Planned Shed, Measured Shed, Percent of Goal of the selected directory. A dial that also gives you an intuitive view of Percent of Goal. If the percent of goal is less than 33%, the dial pointer will display in red area, if the percent of goal is between 33% and 66%, it will show in yellow area, and the pointer will display in green if the goal is more than 66%.

The table will show Planned Shed, Measured Shed, and Percent of Goal of each site under the directory. The color that displays for the (percent) % of Goal has the same meaning as the dial.

Currently, Monitor Demand Response is only available for E2.

# 12. Communications Test Scheduling

To ensure communications between the Connect+ and controller, you can configure a nightly communications test schedule within the Schedule Manager for all activated sites using the **Refresh Point List** schedule type.

NOTE: Contact your IT Department and Manager to confirm no schedule conflicts with any server nightly maintenance tasks.

Name schedule for each site as follows:

#### **URGENT!** Demand Response Comm. Test Failed

| COPELAND                        | <mark>.</mark>                                                                                                    |                                                                                                    |       |
|---------------------------------|----------------------------------------------------------------------------------------------------|----------------------------------------------------------------------------------------------------|-------|
| 💭 Refresh 🛛 Active Points 🗸 😵 🧭 | C Views Advisories Setpoints CB Maintenance Refrigerant File                                                                                                    |                                                                                                    |       |
| Site Directories                | Site Directories / Activities / Schedule Manager  Schedule Manager All schedules are based on the server's time zone: (GMT -05:00) Eastern Standard Time - America/New_York (EST) Run Now:  Run Now: Constraints Enabled: Constraints Enabled: C | Schedule Manager  Schedule Manager  All schedules are based on the server's time zone: (GMT -05:00) Eastern Standard Time - America/New_York (EST) (DST)  Run Now  Run On Schedule  Details  Inabled:  URGENTI Demand Response Comm  Type: Refresh Point List  V |       |
|                                 | Schedule<br>Every Day At 6:00 AM - (GMT -05:00) Eastern Standard Time - America/New_York (EST) (DST)<br>Run Once Interval Based Calendar Based<br>Start Date/Time: I1/09/21 Cov DM<br>End Date/Time: Date of Month                                                                                                    |                                                                                                    |       |
|                                 | Every Day         Days of Week         Days of Honth           Hours         01 2 3 4 5 6 7 8 9 10 11 12 13 14 15 16 17 18 19 20 21 22 23                                                                                                    | All                                                                                                    | Clear |
|                                 | Minutes 0 5 10 15 20 25 30 35 40 45 50 55                                                                                                    | All                                                                                                    | Clear |

Figure 12-1 - Schedule Manager Screen

Select site directory as one of the site's E2 Demand Response Flexible Combiners, as shown below. Assign **On Unsuccessful** notifications to all named users and PSC responsible.

| COPELAND                        | 🚣 🕫 📾 😑                                                                                                    |
|---------------------------------|----------------------------------------------------------------------------------------------------|
| 💭 Refresh 🛛 Active Points 🗸 🔞 🥝 | Views Advisories Setpoints CB Maintenance Refrigerant File                                                                                                    |
| Site Directories                | Notification                                                                                                    |
| 🖽 ╆ 152 Lab                     | Email Format: Html                                                                                                    |
| 🕀 🁚 154 Atlanta                 | Users Additional Email Addresses (comma separated)                                                                                                    |
| 9 👚 250 Desk                    | ENGAdmin (Engineering Admin)<br>Via email<br>AClark (Audrey Clark )<br>Via email<br>administrator (System Administrator)<br>Via email<br>Advanced.Services (Advanced Services)<br>Via email<br>advidemo (Advance Demo)<br>Via amail                                                                                                    |
|                                 | Contiguration<br>Site Directories<br>Demo<br>Demo<br>Dem |
|                                 | Image: Lines Cong       Image: Lines Cong       Image                                                                                                    |

Figure 12-2 - Notification Screen

# 13. Backup Scheduling

Configure a Backup schedule within Schedule Manager for all activated sites by reselecting the directory or site(s). Select email notification on unsuccessful attempts, as shown below.

NOTE: Contact your IT Department or manager to confirm no schedule conflicts with any server nightly maintenance tasks.

| Pafrash Active Deints                                                     | Views Advisories Setpoints CB Maintenance Refrigerant File                                                                                                    |           |       |
|---------------------------------------------------------------------------|----------------------------------------------------------------------------------------------------|-----------|-------|
| ite Directories                                                           | Site Directories / Activities / Schedule Manager                                                                                                    |           |       |
| ) 👚 100 Kennesav<br>1 12 Lab<br>1 12 Lab<br>1 14 Atlanta<br>2 12 250 Desk | Schedule Manager<br>All schedules are based on the server's time zone: (GMT -05:00) Eastern Standard Time - America/New_York (EST) (DST)<br>O Run Now  © Run On Schedule                   |           |       |
|                                                                           | Details<br>Enabled:<br>Name: DR Backup<br>Type: Backup V                                                                                                    |           |       |
|                                                                           | Schedule<br>On the 1st Of Every Month At 4:00 AM - (GMT -05:00) Eastern Standard Time - America/New_York (E<br>Run Once Interval Based Calendar Based<br>Start Date/Time: 11/09/21 Store M | ST) (DST) |       |
|                                                                           | Every Day     Days of Week     Days of Month  Months  Innuan/Entrian/March/Angl May June July/August Centember October November December                                                   | All       | Clear |
|                                                                           |                                                                                                    | All       | Cloar |
|                                                                           | Hours 01 2 3 4 5 6 7 8 9 10 11 12 13 14 15 16 17 18 19 20 21 22 23                                                                                                    | All       | Clear |
|                                                                           | Minutes 0 5 10 15 20 25 30 35 40 45 50 55                                                                                                    | All       | Clear |
|                                                                           | Notification On Success On Unsuccessful                                                                                                    |           |       |
|                                                                           | Configuration                                                                                                    |           |       |
|                                                                           |                                                                                                    |           |       |

Figure 13-1 - Backup Scheduling

## 14. Communication Failure Investigation

Upon receipt of a DR communication test fail email as shown in the sample below, the following steps should be taken to determine if the problem is on Copeland's network side or the customers.

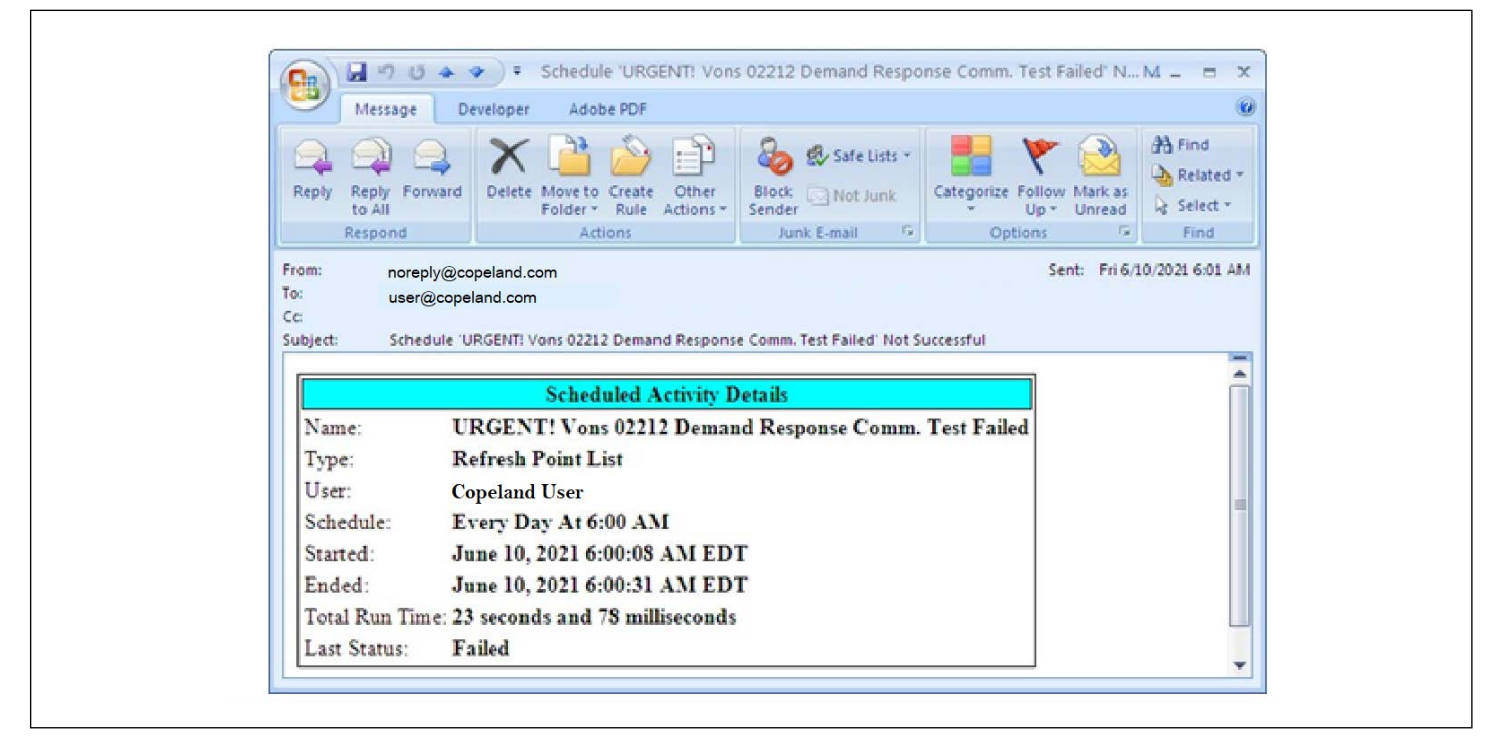

#### Figure 14-1 - Schedule Activity Details Screen

#### **Communication Failure Investigation Procedures**

- 1. Attempt a Refresh Units job on the failed site in the DR web application.
- 2. If the job shows Completed, notify all recipients on failure notice email of resolution.
- 3. If the job fails, perform Refresh Units on another site to test VPN.
- 4. If the other site is successful, notify all recipients on the failure notice email that the Copeland side VPN test was successful, and the problem may be on the customer's network side or with a component at the store.
- 5. If the other site is unsuccessful, notify all recipients on the failure notice email that the problem may be on the Copeland network side and the problem is currently being addressed. Provide a status update email within the next hour.
  - a. Escalate problem to Copeland IT Help Desk as Emergency.

Visit our website at copeland.com/en-us/products/controls-monitoring-systems for the latest technical documentation and updates. For Technical Support call 833-409-7505 or email ColdChain.TechnicalServices@Copeland.com

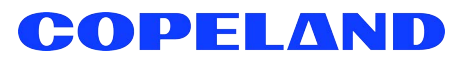

026-4357 R1

The contents of this publication are presented for informational purposes only and they are not to be construed as warranties or guarantees, express or implied, regarding the products or services described herein or their use or applicability. Copeland reserves the right to modify the designs or specifications of such products at any time without notice. Responsibility for proper selection, use and maintenance of any product remains solely with the purchaser and end-user. @2024 Copeland is a trademark of Copeland LP.